# Registrierung Beteiligungsportal

# Schritt 1:

Über Klick auf "**Anmelden**" rechts oben auf der Webseite den Registrierungsprozess für das Beteiligungsportal starten:

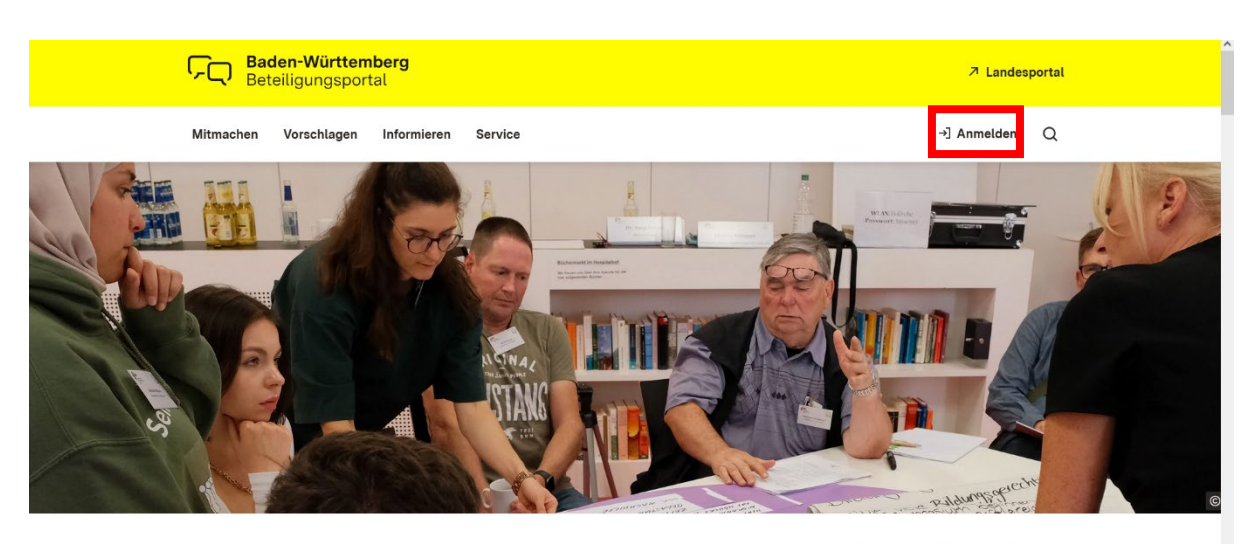

Willkommen auf dem

Kommentieren Sie Gesetzesentwürfe und Vorhaben der Landesregierung! Zusätzlich können Sie sich über

### Schritt 2:

Unter der Überschrift "**Registrieren**" die eigene E-Mail-Adresse eingeben sowie ein sicheres Passwort wählen, das noch einmal zur Bestätigung eingegeben werden muss. Danach auf den Button "Registrieren" klicken:

| FCQ Baden-Württemberg<br>Beteiligungsportal                                                                                                    |                |
|----------------------------------------------------------------------------------------------------|----------------|
| Registrieren                                                                                                    |                |
| Um alle interaktiven Möglichkeiten auf dem Beteiligungsportal nutzen zu könne<br>müssen Sie sich mit Ihrem bestehenden Profil anmelden. Falls Sie sich noch keir<br>haben, können Sie sich untenstehend registrieren. | n,<br>I Profil |
| E-Mail-Adresse *<br>lewohl@mfg.de                                                                                                    |                |
| Passwort *                                                                                                    |                |
| Passwort bestätigen *                                                                                                    |                |
| > Registrieren                                                                                                    |                |

# Schritt 3:

Die Registrierungseingabe wird bestätigt:

| Baden-Württe<br>Beteiligungspo | mberg<br>ortal                                                                                               |                                                                |                                                 |               |
|--------------------------------|----------------------------------------------------------------------------------------------------|----------------------------------------------------------------|-------------------------------------------------|---------------|
| <b>J</b><br>W<br>Bi<br>R       | Registriere<br>fir haben eine E-Mail mit ein<br>itte rufen Sie Ihre E-Mail ab<br>egistrierung abzuschließen. | em Bestätigungs-Link an Ihre<br>und klicken Sie auf den dortig | r E-Mail-Adresse geschickt.<br>gen Link, um die |               |
| Mitmachen                      | Vorschlagen                                                                                                  | Informieren                                                    | Service                                         | Social Media  |
| Kommunalrecht                  | Bürgerreferenten                                                                                             | Beteiligungsprojekte der                                       | Meldungen                                       | 🗘 Facebook    |
| Mobilitätsgesetz               | Abgeordnete                                                                                                  | Landesregierung                                                | Mediathek                                       | •• Flickr     |
| SWR-Staatsvertragsnovelle      | Bürgerbeauftragte                                                                                            | Wie beteilige ich mich?                                        | Publikationen                                   | 🗙 X / Twitter |
| Nichtraucherschutz             | Petition                                                                                                    | Methoden                                                       | Glossar                                         | Youtube       |
| Schnelleres Bauen              | Volksantrag                                                                                                  | Service                                                        |                                                 |               |
| Weitere                        | Volksabstimmung                                                                                              |                                                                |                                                 |               |

## Schritt 4:

Anschließend erhalten Sie eine **E-Mail**; diese kann ggf. auch im Spam-Ordner Ihres E-Mail-Postfachs eingehen. Um die Registrierung abzuschließen, muss der Bestätigungslink in der E-Mail angeklickt werden:

| QAntworten QAllen antworten GyWeiterleiten Fr 07.02.2025 16:00                                                                                                    |   |
|----------------------------------------------------------------------------------------------------|---|
| BB Beteiligungsportal BW <no-reply@beteiligungsportal.baden-wuerttemberg.de> Bestätigung Ihres Nutzerkontos</no-reply@beteiligungsportal.baden-wuerttemberg.de>                                                                                                    |   |
| An Lewohl, Marcel                                                                                                    |   |
| 🚺 Wenn Probleme mit der Darstellungsweise dieser Nachricht bestehen, klicken Sie hier, um sie im Webbrowser anzuzeigen.                                                                                                    | / |
| liebe Nutzerin/lieber Nutzer                                                                                                    | P |
| Liebe Hullerin Heber Huller,                                                                                                    |   |
| wir freuen uns, dass Sie sich auf dem Beteiligungsportal oder einem anderen Portal der Landesregierung von Baden-Württemberg registrieren wollen.                                                                                                    |   |
|                                                                                                    |   |
| Um die Registrierung abschließen zu können, klicken Sie bitte auf den nebenstehenden Bestätigungslink.                                                                                                    |   |
|                                                                                                    |   |
| https://id.baden-wuerttemberg.de/users/confirmation/confirmation_token=62/TIkCNUBMRECzjGnbgKtreturn_url=https%3A%2P%2Pid.baden-<br>wuerttemberg.de/25eauth%25eauth%26eauth%26eauth%2                                                                                                    |   |
| Wdertlefinderg.desztroaduntszradunon izeksistesponse (typessoucoeszocient), urg/Sabhtors/SaCs/Fiz/Fizeking.sec.<br>DDS/Saf/SaCs/SaCs/SACS/SACS/SACS/SACS/SACS/SACS/SACS/SA                                                                                                    |   |
| 3D32E10a35371410000200740H002F00000001122D0017214C75375000x2016U1teC_0173501H05A31A21D6E1H0guing50142D00E1                                                                                                    |   |
| 723fty, rsmbwmeldeereignisse, pi18252558ftrom%25250251W2574ty, rsmbwmeldeereignisse, pi18252558itemuid%252558itemuid%25258itemuid%25258itemuid%2528itemuid%2528itemuid%2528itemuid%2528itemuid%2528itemuid%2528itemuid%2528itemuid%2528itemuid%258itemuid%2528itemuid%2528itemuid%2528itemuid%2528itemuid%2528itemuid%258itemuid%2528itemuid%2528itemuid%25 |   |
| 2526tx rsmbwmeldeereignisse pi1%25255Bpage%25255D%253D17%2526tx rsmbwmeldeereignisse pi1%25255Bplant%25255D%253D4%                                                                                                    |   |
| 2526tx rsmbwmeldeereignisse p1%25255Bsubmit%25255D%253D%253D%2526tx rsmbwmeldeereignisse p1%25255Bto%2535D%253D%2526cHash%                                                                                                    |   |
| 253Deeda7e406a7e214c4b933a03aa46af2c%2F%26state%3Dhttps%253A%252F%252Fbeteiligungsportal.baden-wuerttemberg.de%252Fbde%252Fstartseite%                                                                                                    |   |
| 253Ftx rsmbwmeldeereignisse pi1%25255Bfrom%25255D%253D%2526tx rsmbwmeldeereignisse pi1%25255Bitemuid%25255D%253D75%                                                                                                    |   |
| 2526tx rsmbwmeldeereignisse pi1%252555Bpage%25255D%253D17%2526tx rsmbwmeldeereignisse pi1%25255Bplant%25255D%253D4%                                                                                                    |   |
| 2526tx_rsmbwmeldeereignisse_pi1%25255Bsubmit%25255D%253D%252dtx_rsmbwmeldeereignisse_pi1%25255Bto%253D%253D%2526cHash%                                                                                                    |   |
| 253Deeda7e406a7e214c4b933a03aa46af2c                                                                                                    |   |
|                                                                                                    |   |
| Mit der Anmeldung akzeptieren Sie unsere <u>Netiquette</u> und die <u>Datenschutzerklärung</u> .                                                                                                    |   |
|                                                                                                    |   |
| Mit treundichen Grußen                                                                                                    |   |
|                                                                                                    |   |
| beterligungsportal baden-wurttemberg                                                                                                    |   |
| www.betertigeligsportarbw.ue                                                                                                    |   |
|                                                                                                    |   |

#### Schritt 5:

Die Registrierung ist nun bestätigt. Nun ist noch ein Nutzername zu vergeben. Dazu im zweiten Abschnitt auf "**Profil**" klicken:

| France Baden-Beteilig | Württemberg<br>ungsportal                                                                                                    | ↗ Landesportal |
|-----------------------|----------------------------------------------------------------------------------------------------|----------------|
| Mitmachen Vor         | schlagen Informieren Service                                                                                                    | ] Anmelden Q   |
| <u>Startseite</u> >   |                                                                                                    |                |
| Lesezeit: 1 Minute    | REGISTRIERUNG                                                                                                    |                |
| ∞° Teilen             | Bestätigung Ihrer Anmeldung                                                                                                    |                |
| ্ব।) Text vorlesen    |                                                                                                    |                |
|                       | Vielen Dank für Ihre Registrierung.                                                                                                    |                |
|                       | Bitte vervollständigen Sie In Profil                                                                                                    |                |
|                       | Achtung: Ihr Nutzername ist derzeit noch eine Nummer. In Ihrem <u>Profil</u> können Sie Ihren Nutzernamen frei wählen.                                          | 8              |
|                       | Ihr Profil zeigt Ihnen auch alle Kommentare und Beiträge an, die Sie auf dem<br>Beteiligungsportal einstellen werden. Dort können Sie sie auch zentral löschen. |                |
|                       | Bitte tragen Sie sich mit Ihrer E-Mail-Adresse noch in unseren <u>Newsletter</u> ein.                                                                           |                |

#### Schritt 6:

Die eben festgelegten Anmeldedaten eingeben und zur Anmeldung auf den Button "Anmelden" klicken:

| <b>Baden-Wü</b> n<br>Beteiligung | <b>ttemberg</b><br>sportal                                                                                                    |  |
|----------------------------------|----------------------------------------------------------------------------------------------------|--|
|                                  | Anmelden                                                                                                    |  |
|                                  | Um alle interaktiven Möglichkeiten auf dem Beteiligungsportal nutzen zu können,<br>müssen Sie sich mit Ihrem bestehenden Profil anmelden. Falls Sie sich noch kein Profil<br>haben, können Sie sich untenstehend registrieren. |  |
|                                  | E-Mail-Adresse *                                                                                                    |  |
|                                  | lewohl@mfg.de                                                                                                    |  |
|                                  | Passwort *                                                                                                    |  |
|                                  | •••••                                                                                                    |  |
|                                  | Passwort vergessen?                                                                                                    |  |
| [                                | > Anmelden                                                                                                    |  |

## Schritt 7:

Initial erhält man einen Benutzernamen mit einer zufälligen Nummer. Im Feld Benutzername kann nun der eigene Benutzername festgelegt werden. Danach auf den Button "**Speichern**" klicken:

| <b>Baden-Württemberg</b><br>Beteiligungsportal |                                                                                                    | ⊅ Landesportal                    | Â |
|------------------------------------------------|----------------------------------------------------------------------------------------------------|-----------------------------------|---|
| Mitmachen Vorschlagen Informien                | an Service                                                                                                    | 2, ohne Name 124458 E> Abmelden Q |   |
| Startse                                        | ite >                                                                                                    |                                   |   |
|                                                | ohne Name 124458                                                                                                    |                                   |   |
|                                                | Mein Profil Meine Beiträge Meine Einstellungen                                                                                                |                                   |   |
|                                                | Legen Sie hier Ihren Benutzernamen fest und, wann wir Sie benachrichtigen sollen.                                                             |                                   |   |
| _                                              | Der von Ihnen gewählte Benutzername ist für andere Nutzerinnen und Nutzer sichtbar,<br>wenn Sie einen Kommentar oder einen Beitrag verfassen. |                                   |   |
|                                                | Benutzername                                                                                                    |                                   |   |
|                                                | Max Mustermann                                                                                                    |                                   |   |
|                                                | E-Mail-Adresse                                                                                                    |                                   |   |
|                                                | Ich möchte über Neuigkeiten und Ergebnisse bei Prozessen des Beteiligungsportals, an denen<br>ich mich beteiligt habe, informiert werden      |                                   |   |
| [                                              | Ich möchte den Newsletter des Beteiligungsportals erhalten     Speichern                                                                      |                                   |   |

#### Schritt 8:

Auf der **Seite des Beteiligungsprozesses** kann nun ein Kommentar verfasst und abgesendet werden:

| Mitmachen Vorschlagen Informieren Service |               | & Max Mustermann | [→ Abmelden | Q | ^     |
|-------------------------------------------|---------------|------------------|-------------|---|-------|
|                                           | Kommentare    |                  |             |   | ntakt |
|                                           | Betreff       |                  |             |   | Kol   |
|                                           | Ihr Kommentar |                  |             |   |       |
|                                           |               |                  |             |   |       |
|                                           |               |                  |             |   |       |
|                                           | <u>//</u>     |                  |             |   |       |
|                                           | > Weiter      |                  |             |   | ~     |